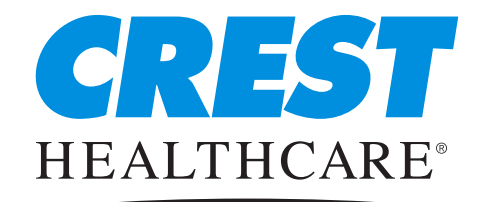

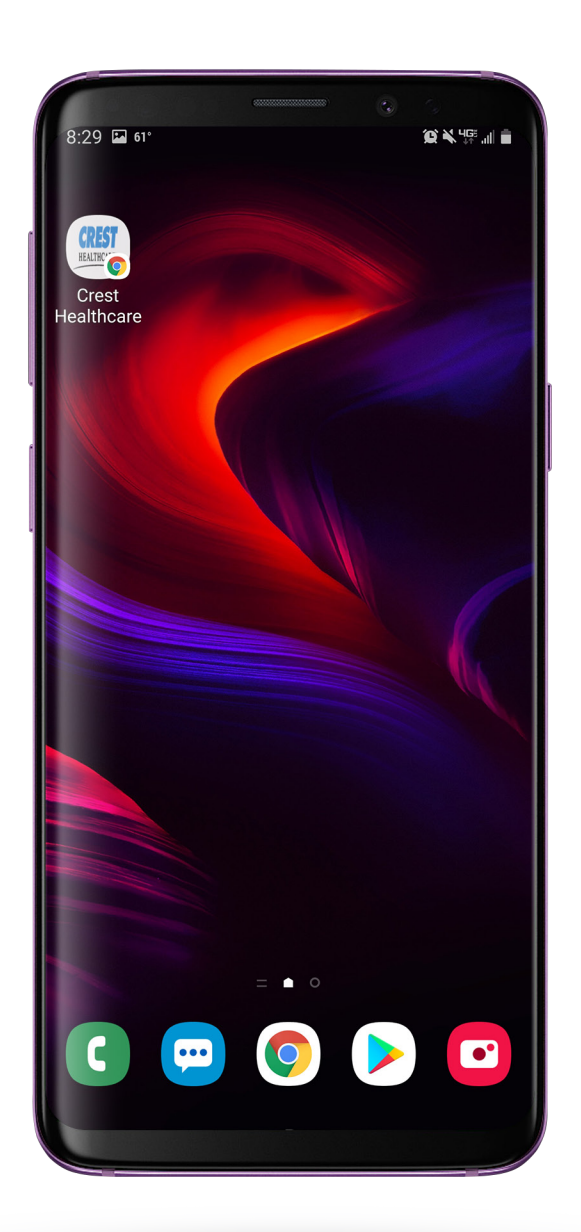

This step-by-step visual guide will assist you in adding the Crest Healthcare website as an icon on your Android device.

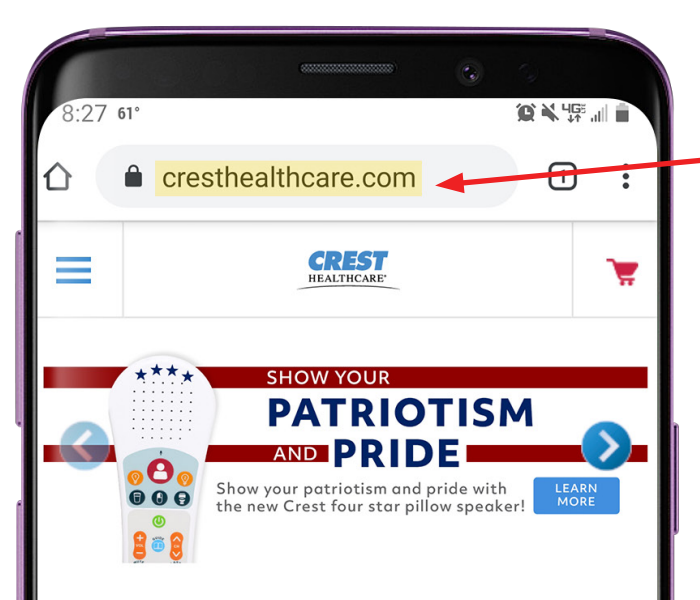

#### WELCOME TO CREST HEALTHCARE

Built on delivering friendly and knowledgeable customer service with reliable products, Crest's mission is to enhance the environment of care for those in need and those who care. Over the last 50 years, Crest has developed new products, business partnerships and continues to provide cost effective solutions. Our manufactured products help reduce operating costs and extend the life of nurse call systems, while the products we distribute are high volume, durable medical products.

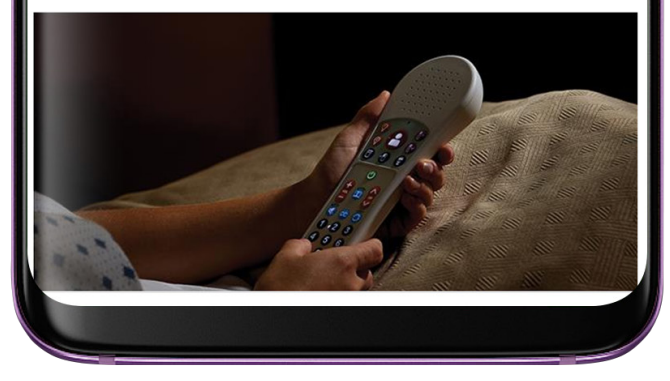

### **Step One** Open your web browser and go to <u>www.cresthealthcare.com</u>.

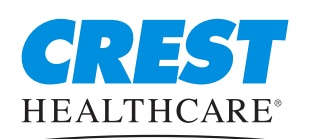

#### **Crest Healthcare**

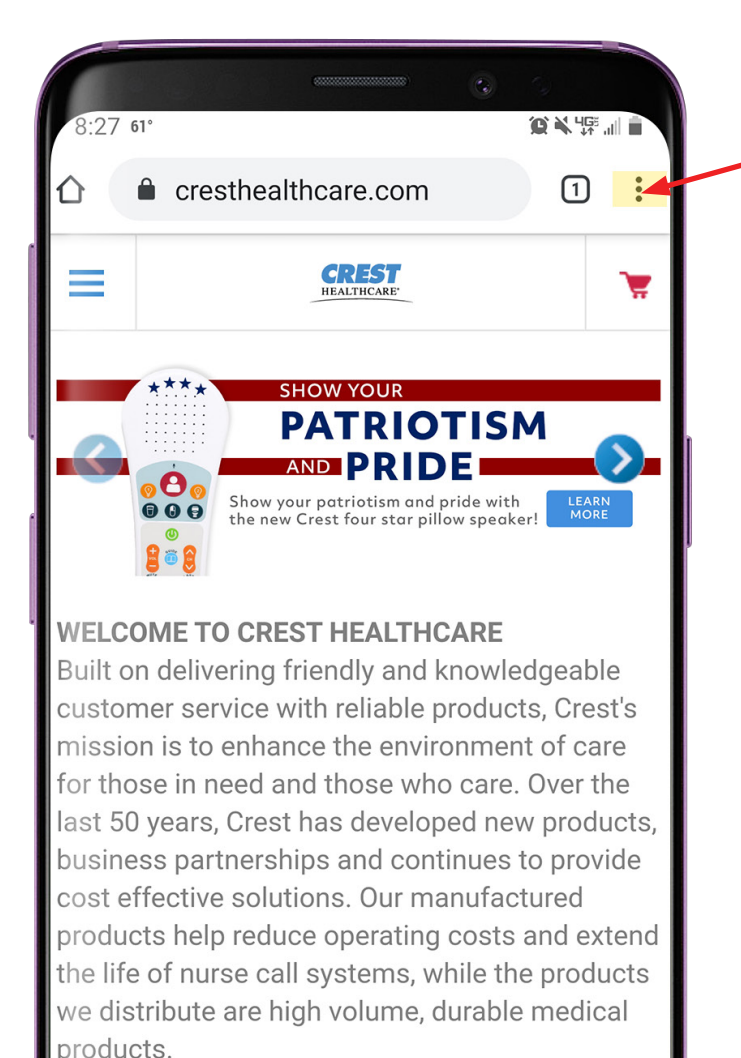

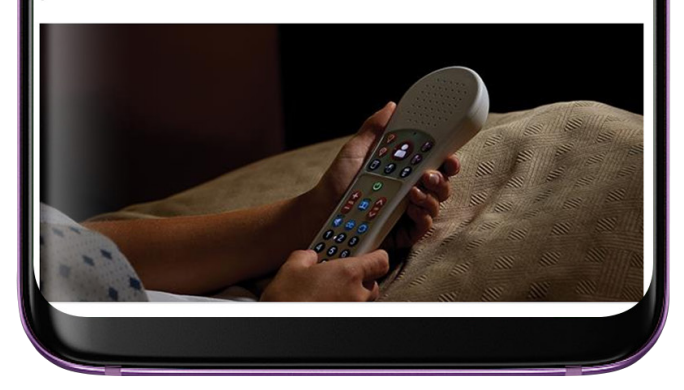

### **Step Two**

Click the collapsible menu in the upper right corner.

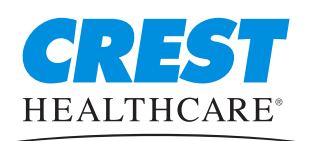

#### **Crest Healthcare**

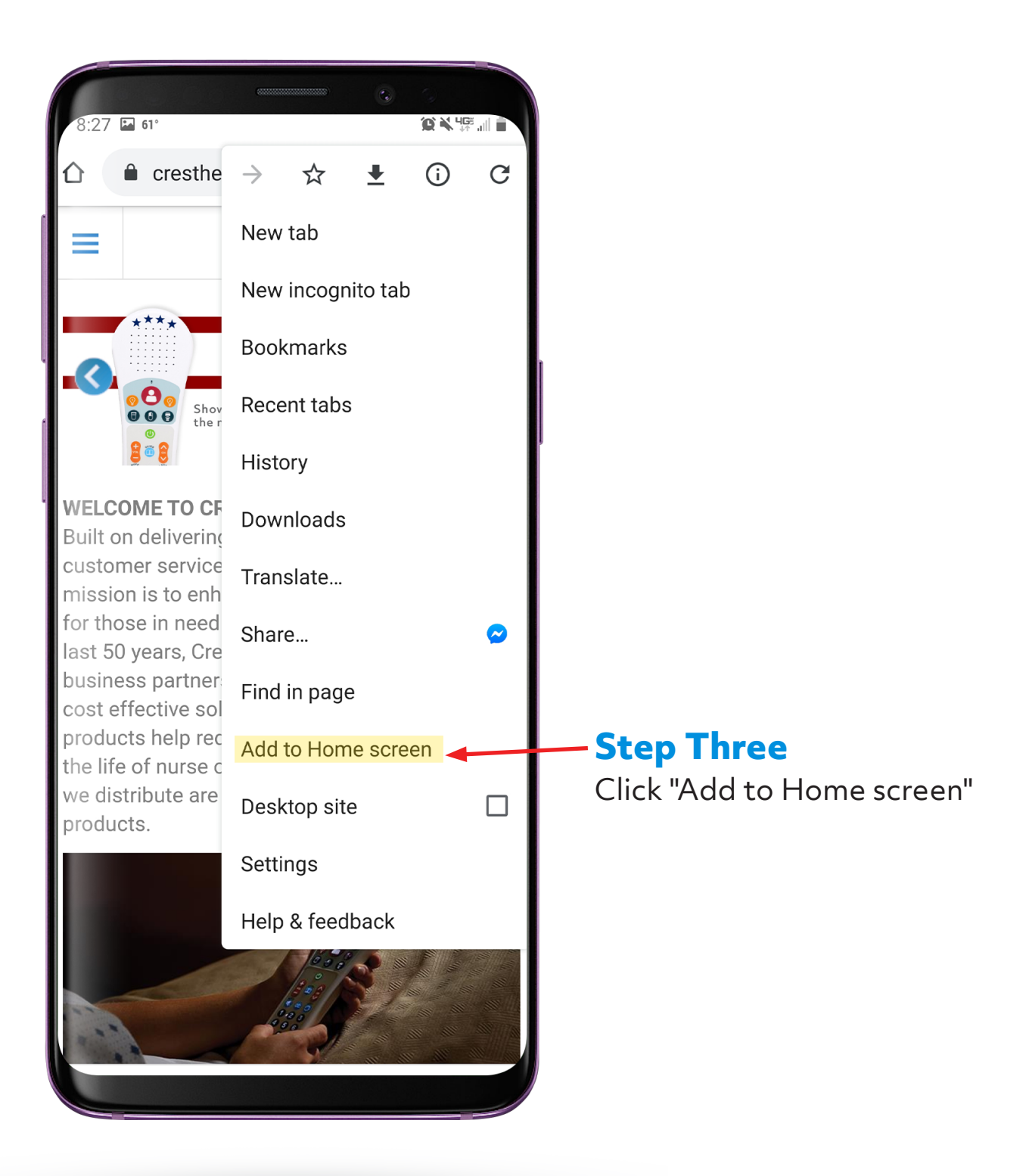

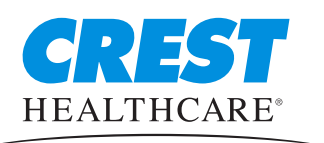

Crest Healthcare

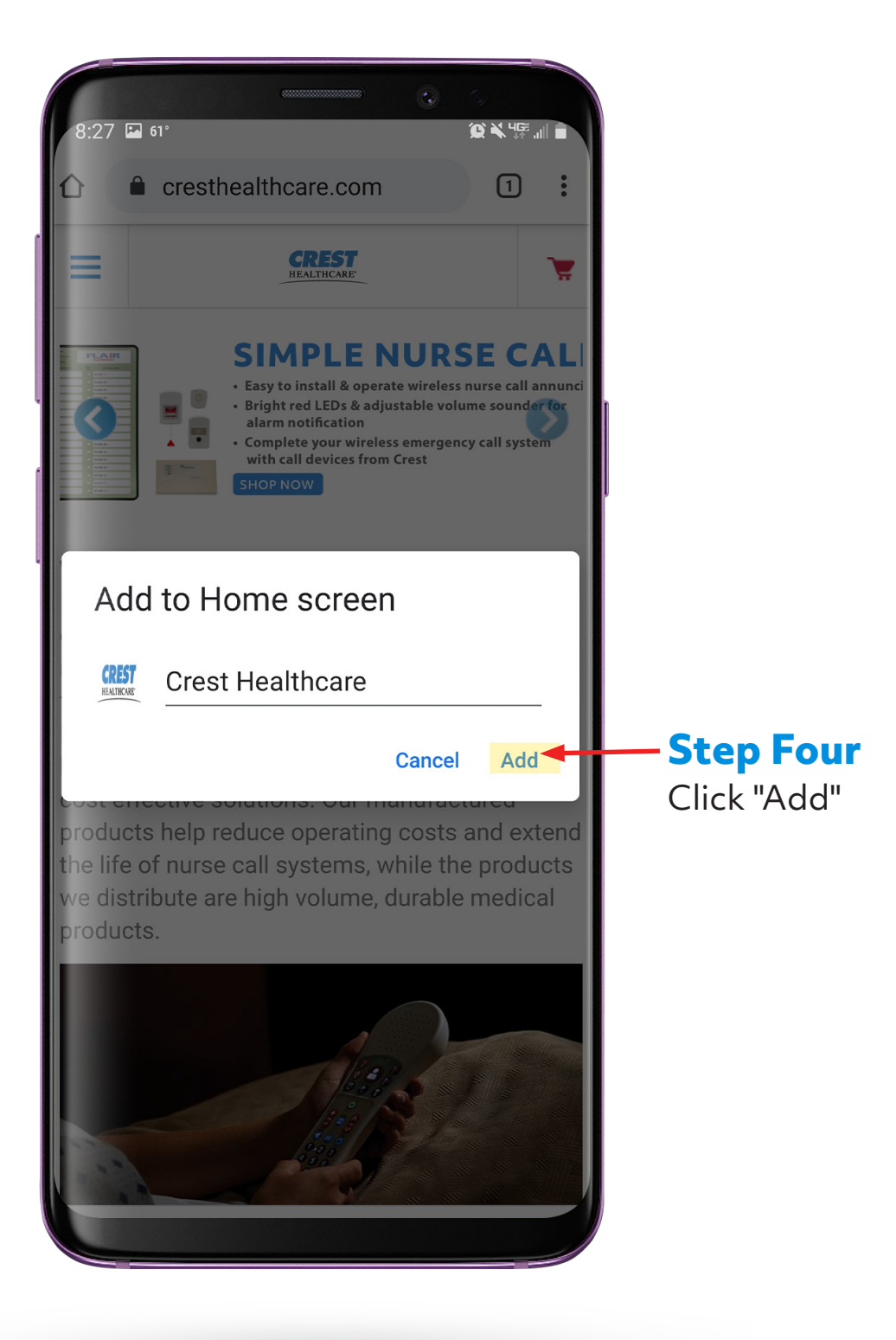

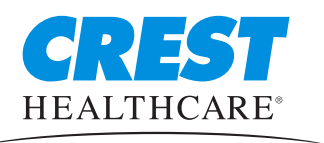

Crest Healthcare Phone: 800-328-8908 Fax: 800-369-9207 CrestHealthcare.com

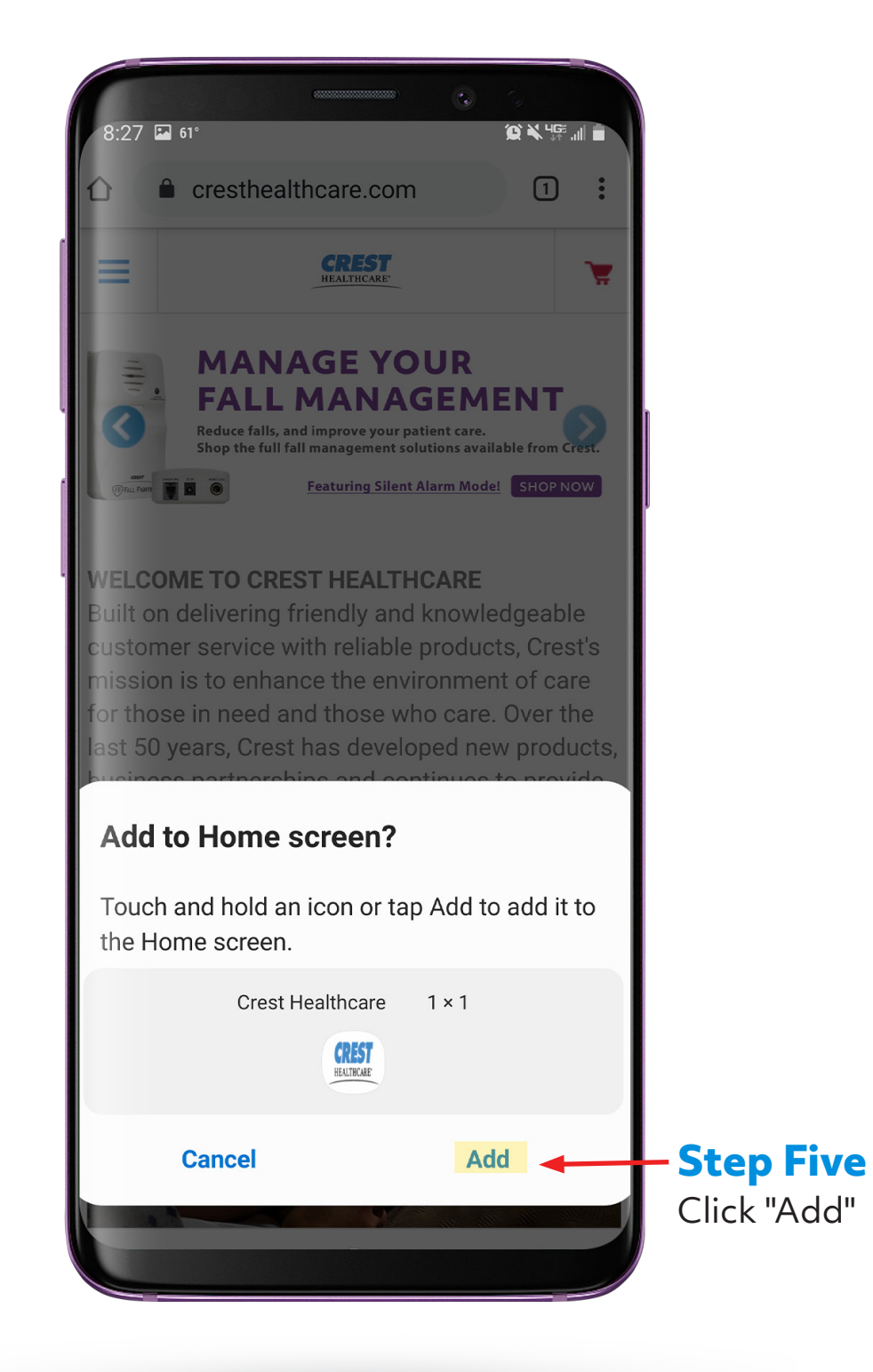

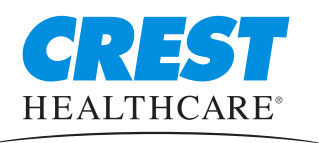

**Crest Healthcare** 

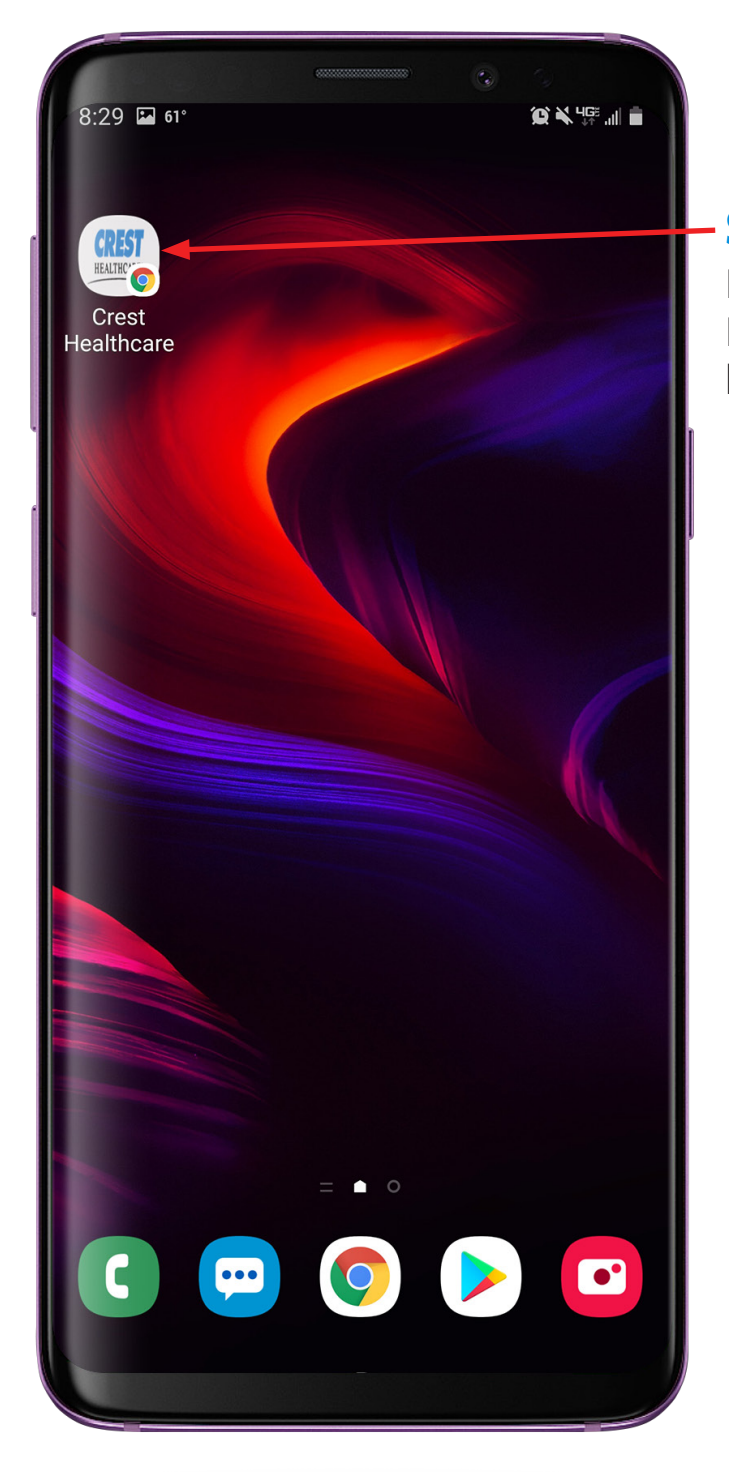

### **Step Six**

Icon will appear on Home screen. Location will vary based on apps you have installed.

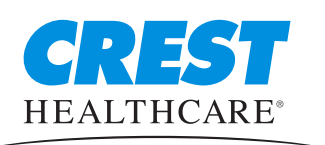

Crest Healthcare Phone: 800-328-8908 Fax: 800-369-9207 CrestHealthcare.com